In order to submit a refund request through the application, you need to log in the application.

The request for a refund must be fill in directly on the internet by the registered user from his own profile (by using the "*Orders''* section, within the online application - on the blue bar at the top of the home page, accessing "*Operations on a ticket*" – the feature **Travel withdrawal** 

| <b>CFR</b> DOMESTIC TRAFFIC Q Pla                                                                                                    | n your journey ▼ i≡ Orders                                                                                                    | Support - Support - RO EN                                             |  |  |  |
|----------------------------------------------------------------------------------------------------|----------------------------------------------------------------------------------------------------|-----------------------------------------------------------------------|--|--|--|
| My orders          2 +40731990129 (M-S 8-20)         @ biteteonline@cfrcalatori.ro          Tickets and financial          2 You can buy at least 6 hours before depart |                                                                                                    |                                                                       |  |  |  |
| Buy a new ticket<br>Start by choosing the departure date, the<br>departure and the arrival station and the<br>train(s).                                                 | Operations on a ticket<br>Type a ticket Id and you can view it as PDF,<br>modify or request a travel withdrawal.<br>Ticket Id | My tickets<br>View all your tickets within a selected time<br>period. |  |  |  |
| Itineraries + buy                                                                                                    | Continue                                                                                                    | Tickets list                                                          |  |  |  |

or by accessing **My tickets** which has the effect of opening the list of tickets purchased during the selected period.

| Tickets list                                                                                                    |                                                                                                    |                          | J +40<br>@ bilet<br>❹ You | <ul> <li>+40731990129 (M-S 8-20)</li> <li>bileteonline@cfrcalatori.ro</li> <li>You can buy at least 6 hours before departure</li> </ul> |  |  |  |
|----------------------------------------------------------------------------------------------------|----------------------------------------------------------------------------------------------------|--------------------------|---------------------------|----------------------------------------------------------------------------------------------------|--|--|--|
| From:                                                                                                    |                                                                                                    |                          |                           |                                                                                                    |  |  |  |
| 03/02/2020                                                                                                    |                                                                                                    |                          |                           |                                                                                                    |  |  |  |
| Until (including):                                                                                                    |                                                                                                    |                          |                           |                                                                                                    |  |  |  |
| 04/03/2020                                                                                                    |                                                                                                    |                          |                           |                                                                                                    |  |  |  |
| Search                                                                                                    |                                                                                                    |                          |                           |                                                                                                    |  |  |  |
| The search is made with the buying<br>If you want to view a ticket as Pdf,<br>status of an existing one, press on<br>If you want to buy a new ticket, ple | The search is made with the buying date (not by the travelling date).<br>If you want to view a ticket as Pdf, modify a ticket, request a travel withdrawal or view the status of an existing one, request an invoice or view the<br>status of an existing one, press on the ticket ld.<br>If you want to buy a new ticket, please go to Itineraries + buy. |                          |                           |                                                                                                    |  |  |  |
| Ticket Id 18628<br>Paid                                                                                                    | Bought on<br>04/03/2020                                                                                                    | Journey on<br>04/03/2020 | From București Nord       | To Sinaia                                                                                                    |  |  |  |
| Ticket Id 18627<br>Paid                                                                                                    | Bought on<br>04/03/2020                                                                                                    | Journey on<br>04/03/2020 | From București Nord       | To Sinaia                                                                                                    |  |  |  |
| Ticket Id 18614<br>Paid   Travel withdrawal in processing                                                                                                 | Bought on<br>04/03/2020                                                                                                    | Journey on<br>04/03/2020 | From București Nord       | To Sinaia                                                                                                    |  |  |  |

To enter a refund request select the ticket you want to return and which must be mandatory in a state that allows the refund, respectively: Paid or Paid following the modification.

### View ticket

J +40731990129 (M-S 8-20)
 @ bileteonline@cfrcalatori.ro
 You can buy at least 6 hours before departure

#### Operations for the ticket: 18628

|              | Type: Standard tickets/offers<br>Bought on 04/03/2020<br>From București Nord<br>State: Paid | Journey on 04/03/2020<br>To Sinaia |  |
|--------------|---------------------------------------------------------------------------------------------|------------------------------------|--|
|              | View as PDF<br>Modify the ticket                                                            |                                    |  |
| 5            | Invoice                                                                                     |                                    |  |
| 8            | Travel withdrawal                                                                           |                                    |  |
| <del>(</del> | <ul> <li>Back at Itineraries + buy</li> </ul>                                               |                                    |  |

Select *Travel withdrawal* and opens automatically the refund window with the two options:

- Standard Refund
- Refund outside standard terms

In this window, for each type of refund, are displayed the conditions that must be met in order to fit in the type of refund.

## Travel withdrawal

Operations for the ticket 18628

#### Standard refund

Choose this option if you no longer want or can no longer make the trip for any reason. Requests for travel withdrawal may be submitted at any time but no later than 6 hours before the departure time of the first train in the route.

Continue

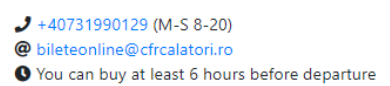

#### Refund out of the standard terms

Choose this option only if you cannot/could not make the journey for reasons that are on the fault of CFR Călători or in an event of an illness (with documents proving this) or in other special cases. Requests for travel withdrawal outside the standard conditions may be filled starting 12 hours before the first train's departure and at maximum 3 days after ending the journey. Attention! The legal deadline to analyse and to receive a response for your request is 30 days.

Continue

### STANDARD REFUND

If you request *Standard Refund*, press the *Continue* button and the *Standard Refund* window opens, in which brief information about this type of refund is displayed, as well as the amount to be refunded.

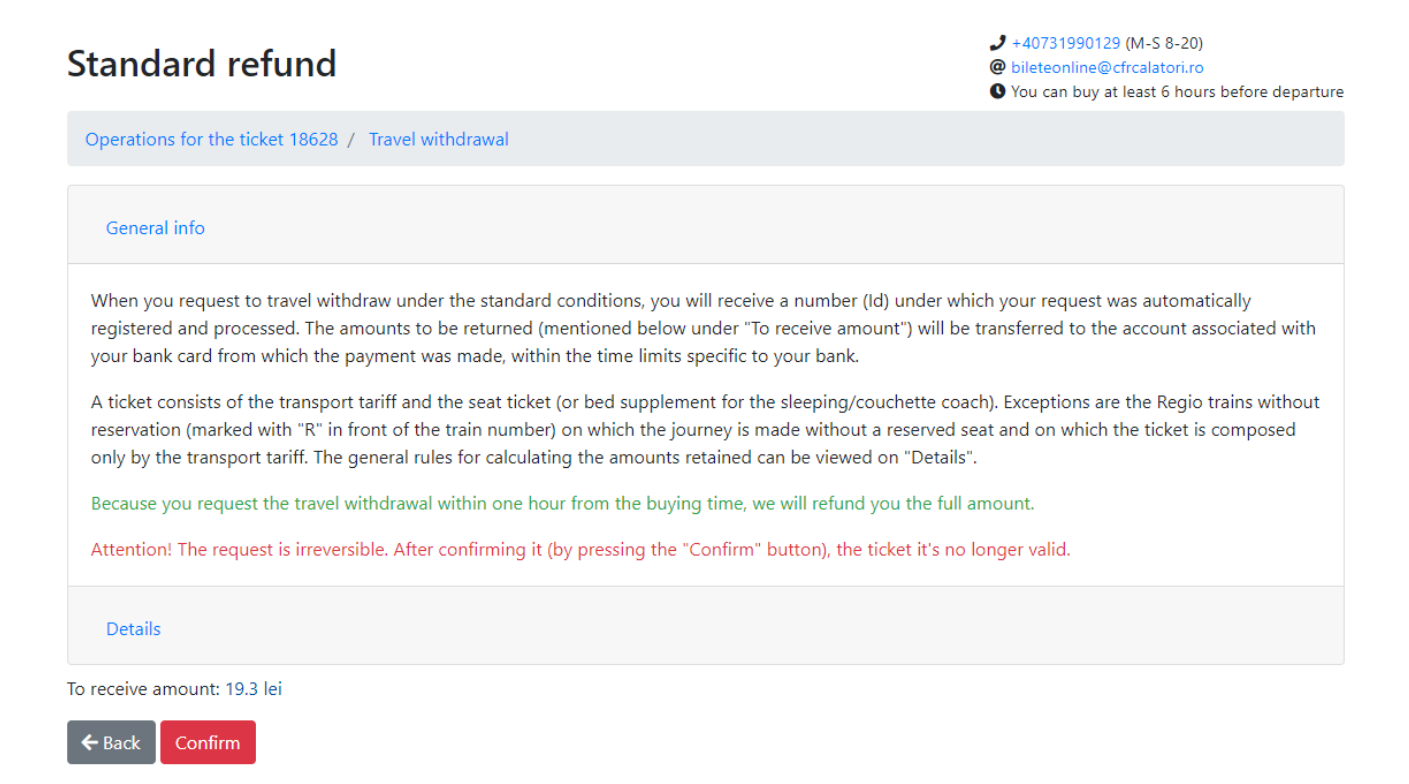

To complete the refund operation, press the *Confirm* button. Attention! This operation is irreversible and the ticket after confirmation is no longer valid. If you do not want to finish the operation, press the *Back* button.

After confirmation, an information message will be received on the registration and settlement of refund application in the case of the standard refund:

## Travel withdrawal successfully received and processed biletonline@cfrcalatori.ro

+40731990129 (M-S 8-20)
 bileteonline@cfrcalatori.ro
 You can buy at least 6 hours before departure

Your travel withdrawal request relating to the ticket with the Id 18628 has been registered and processed under no. 1247. The amounts to be returned will be transferred to the account associated with the bank card from which the payment was made, usually within a few working days, depending on your bank's policy. Please note that the legislation in force allows the bank to return the amounts and within a longer period (up to 30 days). In situations where you do not find those amounts in your statement, please contact your bank directly.

If you want to buy a new ticket, please go to Itineraries + buy.

### **REFUND OUTSIDE STANDARD TERMS**

If you request *Refund outside the standard terms*, press the *Continue* button and the *Refund outside the standard terms* window opens, in which brief information on this type of refund is displayed.

In addition, if you request *Refund outside the standard terms*, it is compulsory to respect the conditions and to fill in the corresponding box the reason for the request for which the refund was introduced, ie: **canceled train, delayed train, illness** (in this case, on the email address <u>bileteonline@cfrcalatori.ro</u> is mandatory to send the supporting documents, in order to analyze and solve the refund applications).

Any other request that does not comply with these conditions is not approved.

| Refund out of the standard terms                                                                                                    | <ul> <li>+40731990129 (M-S 8-20)</li> <li>bileteonline@cfrcalatori.ro</li> <li>You can buy at least 6 hours before departure</li> </ul> |  |  |  |  |
|----------------------------------------------------------------------------------------------------|----------------------------------------------------------------------------------------------------|--|--|--|--|
| Operations for the ticket 18627 / Travel withdrawal                                                                                                    |                                                                                                    |  |  |  |  |
| General info                                                                                                    |                                                                                                    |  |  |  |  |
| A request for travel withdrawal outside the standard conditions may be filled starting 12 hours before the first train's departure and at maximum 3 days after ending the journey. When you request a travel withdrawal, you will receive a refund request number (Id).                                                                                                    |                                                                                                    |  |  |  |  |
| Please note that requests for travel withdrawal outside the standard conditions are processed by our staff in order of their registration time and the resolution response will be sent within the legal deadline of 30 days (on the e-mail address associated with your account).                                                                                                    |                                                                                                    |  |  |  |  |
| Please note that these requests are accepted, with the possibility to be a full refund or a partial refund, only if there something that belongs to CFR Călători happened (cancelled train, delays of more than 60 minutes or more, the loss of the connecting train etc.), or for cases of illness or detention by state (police) on the basis of official documents. Please tell us what happened by filling in the reason why you are requesting the refund of the amounts paid. If you wish to provide supporting documents, please send us an email with the documents at bileteonline@cfrcalatori.ro. |                                                                                                    |  |  |  |  |
| Attention: The request is ineversible. After confirming it (by pressing the "Confirm" button), the ticket it is no longer valid.                                                                                                    |                                                                                                    |  |  |  |  |
| Details                                                                                                    |                                                                                                    |  |  |  |  |
| The reason of the request (optional):                                                                                                    |                                                                                                    |  |  |  |  |
| canceled train                                                                                                    |                                                                                                    |  |  |  |  |
| ← Back Confirm                                                                                                    |                                                                                                    |  |  |  |  |

To complete the refund operation, press the *Confirm* button. If you do not want to complete the operation, press the *Back* button.

After confirmation, you will receive an information message regarding the registration of refund application:

# Travel withdrawal successfully received

+40731990129 (M-S 8-20)
 bileteonline@cfrcalatori.ro
 You can buy at least 6 hours before departure

Your travel withdrawal request relating to the ticket with the Id 18627 has been registered under no. 1248. Please note that such requests are processed and analysed by our staff in order of their registration time. You will receive the answer and the resolution within the legal deadline of 30 days.

If you want to buy a new ticket, please go to Itineraries + buy.